# **SPIS TREŚCI**

| WSTĘP                            | 78  |
|----------------------------------|-----|
| Zasilanie                        | 80  |
| Inicjalizacja                    | 81  |
| Klawiatura                       |     |
| Ekran                            | 85  |
| Menu główne                      |     |
| SŁOWNIK GŁÓWNY                   |     |
| SŁOWNIK UŻYTKOWNIKA              | 93  |
| CZASOWNIKI NIEREGULARNE          | 97  |
| POPULARNE IDIOMY                 | 98  |
| ZBIÓR WYRAŻEŃ I ZWROTÓW          | 100 |
| POŁĄCZENIE Z PC                  | 102 |
| KONŤAKTY                         | 105 |
| NOTATKI                          | 108 |
| TERMINARZ                        | 110 |
| KALENDARZ                        | 115 |
| CZAS                             | 117 |
| Czas lokalny                     | 117 |
| Czas strefowy                    | 118 |
| ROCZNICE                         | 119 |
| KALKULATOR                       | 121 |
| OBLICZENIA                       | 122 |
| PRZELICZANIE MIAR I KURSÓW WALUT | 125 |
| Przeliczanie miar                | 125 |
| Przeliczanie walut               | 126 |
| GRY                              | 129 |
| Profesor                         | 129 |
| Szubienica                       | 131 |
| USUWANIE DANYCH                  | 132 |

| USTAWIENIA SYSTEMOWE       | 134 |
|----------------------------|-----|
| Hasło                      | 134 |
| Dźwięk klawiszy            | 139 |
| Format daty                | 139 |
| Format czasu               | 140 |
| Ustawienie czasu lokalnego | 140 |
| Alarm wł./wył.             | 141 |
| Ustawienie budzika         | 142 |
| Wolna pamięć               | 143 |
| Język ekranu               | 143 |
|                            |     |

# WSTĘP

Gratulujemy zakupu Language Teacher<sup>®</sup> EGP230D. Produkt ten jest wynikiem połączonych wysiłków zespołu pracowników firmy Ectaco – lingwistów, inżynierów i programistów. Produkt ten należy do ostatniej generacji najbardziej zaawansowanych, zintegrowanych narzędzi edukacyjnych.

Language Teacher<sup>®</sup> EGP230D posiada następujące właściwości i funkcje:

Słownik główny (Angielsko-Niemecki, Angielsko-Polski, Niemiecko-Polski słowniki dwukierunkowe) zawierający w przybliżeniu 450 000 haseł, w tym terminy z dziedziny medycyny, techniki, prawa, biznesu, idiomy, a także wyrażenia żargonowe, slangowe oraz ogólne.

- Najczęściej używane amerykańskie idiomy
- Angielskie czasowniki nieregularne
- Lista często używanych angielskich wyrażeń i zwrotów podzielonych na 12 tematów
- Funkcja zapisywania nowych słów
- Natychmiastowe tłumaczenie zwrotne
- ♦ Wyróżniony nagrodami trójjęzyczny system sprawdzania ortografii Vector Ultima™
- Angielsko-niemiecko-polski organizer o pojemności 128Kb z terminarzem i książką kontaktów, posiadający funkcję wyszukiwania
- Sekcja "Obliczenia" dla zarządzania rachunkami bankowymi
- Czas lokalny i strefowy
- Dwie gry
- \* Kalkulator kursów walut
- Przelicznik jednostek metrycznych
- Szybka wymiana danych z komputerem PC
- Trójjęzyczny interfejs
- Budzik
- Sygnał przypominający w terminarzu

System zabezpieczenia danych

 Producent stale udoskonala urządzenia rodziny Language Teacher<sup>®</sup>, podwyższając ich jakość i sprawność działania. Niektóre szczegóły wyglądu lub inne właściwości zakupionego urządzenia mogą się nieco różnić od opisanych w tej instrukcji obsługi.

# Zasilanie

EGP230D jest zasilany dwiema bateriami typu CR2032 oraz jedną rezerwową baterią CR1220.

Aby przywrócić pełną funkcjonalność urządzenia i uniknąć utraty danych użytkownika, należy jak najszybciej wymienić wszystkie baterie. Nie można mieszać starych i nowych baterii.

### Jak wymieniać baterie

- Upewnij się, że zasilanie jest wyłączone.
   Naciśnij ON/OFF, aby wyłączyć urządzenie.
- Nie usuwaj z urządzenia baterii, jeżeli zasilanie jest włączone. Może to spowodować poważne uszkodzenie urządzenia. Jeśli napotkasz trudności z wyłączeniem, wciśnij przycisk RESET po lewej stronie z tyłu urządzenia i uruchom system ponownie. Dodatkowe informacje na stronie 81.
- Zdejmij pokrywkę komory baterii odsuwając ją.
- Usuń zużyte baterie i zastąp nowymi.

- Masz tylko 2 minuty na wymianę baterii bez ryzyka utraty danych zapisanych w pamięci RAM. Nie przekraczaj tego czasu! Ani wytwórca, ani sprzedawca nie ponoszą odpowiedzialności za utratę danych użytkownika.
- Upewnij się, że oznakowania biegunów baterii są zgodne z oznakowaniami (+ -) wewnątrz komory.
- Załóż pokrywkę komory baterii z powrotem wsuwając ją na miejsce. Upewnij się, że jest dobrze zamknięta.
- Jeżeli ekran miga lub został przyćmiony, należy zmienić baterie.

## Inicjalizacja

Procedura inicjalizacji zostaje uruchomiona

- podczas pierwszego włączenia EGP230D;
- podczas usuwania baterii (na przykład, podczas wymiany);
- po ponownemu uruchomieniu systemu przyciskiem RESET.
- Przycisk RESET znajduje się po lewej stronie z tyłu urządzenia. Można go wcisnąć używając cienkiego przedmiotu, takiego jak spinacz. Nigdy nie używaj w tym celu igły lub szpilki, bo może to spowodować uszkodzenie urządzenia.

 Jeżeli zobaczysz komunikat *Inicjalizować?* (Y/N), naciśnij N, aby uniknąć inicjalizacji i dostosowania do ustawień domyślnych.
 Komunikat *System gotów* zawiadamia, że inicjalizacja systemu została zakończona i urządzenie zostało dostosowane do domyślnych ustawień fabrycznych.

- Potem pojawi się komunikat Usunąć wszystko? (Y/N). Naciśnij N, aby zachować swoje dane.
- Podczas pierwszego włączenia EGP230D lub po inicjalizacji systemu językiem ekranu będzie angielski. Użytkownicy, którzy wolą mieć teksty menu i komunikatów po polsku lub niemiecku powinni zastosować polecenia ze strony 143.

### Klawiatura

Amerykańska standardowa klawiatura QWERTY, połączona z układem niemieckim i polskim pozwala na bardzo szybkie wprowadzanie dowolnych słów.

Aby wprowadzić literę diakrytyczną w języku niemieckim, użyj dodatkowego klawisza. Aby wprowadzić literę diakrytyczną w języku polskim, naciśnij SHIFT + [klawisz z literą diakrytyczną].

 W odróżnieniu od klawiatury komputerowej, w EGP230D nie trzeba przytrzymywać klawisza sterującego (np. SHIFT) podczas używania innego klawisza. Wystarczy nacisnąć i zwolnić. Zobaczysz odpowiedni wskaźnik na pasku wskazującym.

Dostępny zestaw znaków lokalnych zależy od wybranego języka dla trybu wprowadzania danych. Tryb można przełączyć używając klawisza . E, G, P lub NUM (jeżeli ten tryb jest dostępny) odpowiednio wyświetlają się w prawym górnym rogu.

### Klawisze szybkiego dostępu i funkcyjne

| Włączyć / Wyłączyć                      |  |
|-----------------------------------------|--|
| Ponownie uruchomić<br>system            |  |
| Uruchomić system<br>sprawdzania pisowni |  |
| Otworzyć słownik główny                 |  |
| Otworzyć kontakty                       |  |
| Otworzyć zbiór wyrażeń i<br>zwrotów     |  |
| Otworzyć zegar                          |  |
| Otworzyć kalkulator                     |  |
| Otworzyć ustawienia<br>systemowe        |  |
| Otworzyć czasowniki<br>nieregularne     |  |
| Otworzyć listę idiomów                  |  |
|                                         |  |

### Klawisze sterujące i redagujące<sup>1</sup>

| ∢, ►    | Przesunąć kursor / zaznaczyć<br>/ przełączyć zaznaczanie z<br>jednej ikony menu głównego<br>na inną                   |
|---------|----------------------------------------------------------------------------------------------------|
| ▲, ▼    | Przesunąć kursor / zaznaczyć<br>/ przewinąć linię / przełączyć<br>zaznaczanie z jednej ikony<br>menu głównego na inną |
| ∽,∼     | Przewinąć stronę                                                                                                    |
| ENTER   | Wykonać                                                                                                    |
| SPACE   | Spacja                                                                                                    |
| ESC     | Zamknąć aktywne okno /<br>anulować                                                                                    |
| ↑ SHIFT | Jest używany w kombinacjach<br>klawiszy jako Klawisz1                                                                 |
| DEL     | Usunąć znak na lewo od<br>kursora / usunąć zapis                                                                      |
| ⇔       | Przełączyć język lub kierunek tłumaczenia                                                                             |

<sup>&</sup>lt;sup>1</sup> Klawisz1 + Klawisz2 tutaj i dalej oznaczają kombinację klawiszy: najpierw trzeba wcisnąć i zwolnić Klawisz1, a następnie Klawisz2.

Słownik elektroniczny EGP230

Instrukcja obsługi

| SHIFT+SPACE | Otworzyć symbole<br>dodatkowe <sup>2</sup> |
|-------------|--------------------------------------------|
| SHIFT+ENTER | Otworzyć zapis dla<br>redagowania          |
| SHIFT+▲     | Łamanie wiersza                            |
| SHIFT+▼     | Wstawić / nadpisać                         |

#### Ekran

Language Teacher<sup>®</sup> EGP230D jest wyposażony w duży ekran (120x32 piksela), który zapewnia wygodny interfejs graficzny do korzystania z licznych funkcji urządzenia.

Paski wskaźnika są położone po lewej i prawej stronie ekranu. Na tych paskach pojawiają się wskaźniki trybu SHIFT, trybu EDIT itd.

| EDIT        | Bieżący zapis jest otwarty w trybie<br>redagowania tekstu |
|-------------|-----------------------------------------------------------|
| SHIFT       | Klawisz SHIFT jest naciśnięty                             |
| <b>F=</b> 0 | Urządzenie jest zablokowane                               |
| đ           | Alarm jest włączony                                       |
| ф           | Dźwięk klawiszy jest włączony                             |
|             |                                                           |

<sup>&</sup>lt;sup>2</sup> Naciskaj , , , aby przełączać się pomiędzy trzema liniami symboli. Aby wprowadzić żądany symbol, naciśnij odpowiedni klawisz numeryczny.

 Jest możliwe pionowe przewijanie lub kartkowanie

→ Jest możliwe poziome przewijanie

Pasek zaznaczania pokazuje obraz negatywowy ikony lub części tekstu.

Migający *Kursor* zaznacza miejsce, w którym będzie wprowadzony lub usunięty znak.

### Menu główne

*Menu główne* urządzenia EGP230D składa się z 18 ikon funkcjonalnych, wzrokowo organizujących dostęp do sekcji słownika.

 Aby wyświetlić Menu główne, włącz urządzenie lub zamknij otwartą sekcję używając ESC.

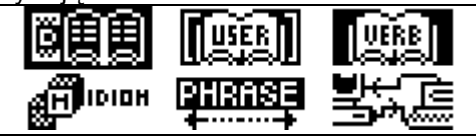

Zaznacz sekcję używając ▲, ▼ lub ◄, ►.

 Naciśnij ENTER, aby otworzyć sekcję, której ikona jest obecnie zaznaczona.

Ikony *Menu głównego* przedstawiają następujące sekcje EGP230D:

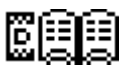

Słownik główny

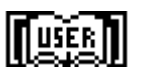

Słownik użytkownika

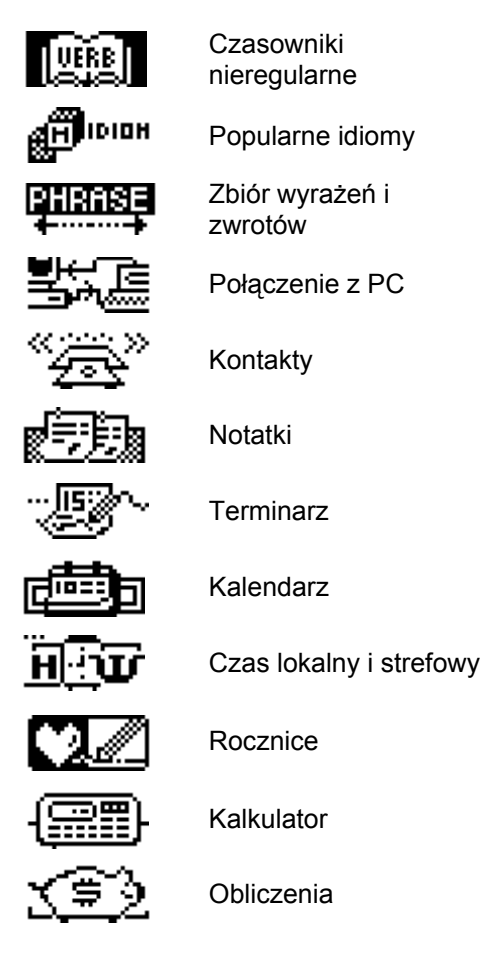

Instrukcja obsługi

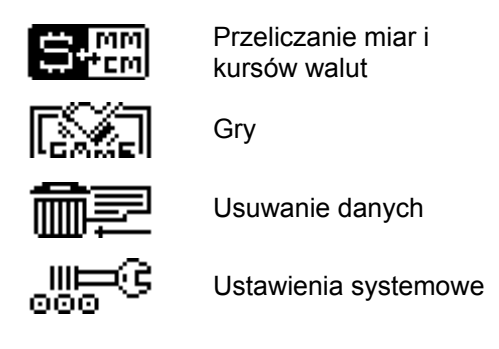

# SŁOWNIK GŁÓWNY

Sekcja *Słownik główny* składa się ze słownika Angielsko<->Niemieckiego, Angielsko<-->Polskiego oraz Niemiecko<->Polskiego. Każdy z nich zawiera w przybliżeniu 150 000 haseł.

 Wybierz sekcję Słownik główny z Menu głównego lub naciśnij klawisz szybkiego dostępu III.

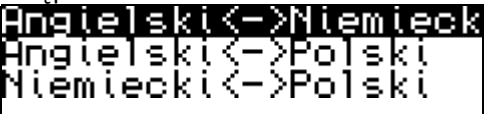

Naciśnij ▲, ▼, aby zaznaczyć jeden ze słowników. Naciśnij ENTER.

# Angielski<−>Niemiec**≣**

Aby zmienić kierunek tłumaczenia, używaj ↔ Niemiecki<->Angiels⊑ -

Przeglądanie haseł

 Aby obejrzeć tłumaczenie hasła, wprowadź je za pomocą klawiatury.

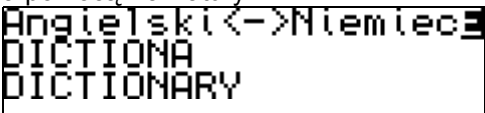

 Podczas wprowadzania, pod linią wprowadzania będzie pojawiało się hasło najbardziej zbliżone pisownią do wpisanej już części. Naciśnij ENTER, gdy pojawi się żądane hasło, aby zobaczyć jego tłumaczenie(a).

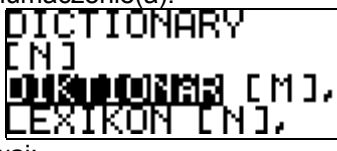

Używaj:

▲, ▼, aby przejrzeć wszystkie tłumaczenia

- , ▶, aby zaznaczać hasła do Tłumaczenia zwrotnego
- , , , aby przełączać się pomiędzy sąsiednimi hasłami
- Naciśnij dowolny klawisz literowy, aby wrócić do linii wprowadzania i przetłumaczyć inne hasło w tym samym słowniku lub naciśnij ESC, aby wrócić do wprowadzonego hasła.

### Oznaczenia części mowy i rodzaju

Tłumaczenia hasła są uporządkowane alfabetycznie według części mowy.

| A – przymiotnik          | NPR – imię własne     |
|--------------------------|-----------------------|
| ABBR – skrót             | NUM – liczebnik       |
| ADV – przysłówek         | PART- partykuła       |
| ART – rodzajnik          | PHR – zwrot           |
| AUX – czasownik          | PREF – przedrostek    |
| posiłkowy lub            |                       |
| modalny                  |                       |
| CONJ – spójnik           | PREP – przyimek       |
| ID – idiom               | PRON – zaimek         |
| INTRJ – wykrzyknik       | SUFF – przyrostek     |
| N – rzeczownik           | V – czasownik         |
| Rzeczowniki posiadają oz | naczenia rodzaju oraz |
| liczby.                  |                       |
| F – rodzaj żeński        | MNPL - rodzaj męski   |
| 2                        | lub nijaki liczba     |
|                          | mnoga                 |
| FN –rodzaj nijaki lub    | MPL – rodzaj męski    |
| żeński                   | liczba mnoga          |
|                          | 0                     |

Słownik elektroniczny EGP230

| N – rodzaj nijaki   |
|---------------------|
|                     |
| NFPL - nijaki lub   |
| żeński liczba mnoga |
| NPL – rodzaj nijaki |
| liczba mnoga        |
|                     |
| PL – liczba mnoga   |
|                     |
|                     |
|                     |

System sprawdzania ortografii Vector Ultima™

Wielojęzyczny system sprawdzania ortografii Vector Ultima™ jest jednym z najbardziej zaawansowanych na rynku. Jeżeli nie jesteś pewien pisowni wyrazu, Vector Ultima™ pozwala Ci wprowadzić ten wyraz w takiej postaci, w jakiej go słyszysz i wybrać odpowiedni z listy propozycji.

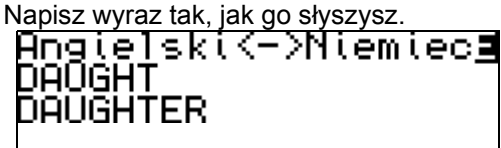

 Naciśnij SPELLER (
 ) na klawiaturze. Lista ewentualnych Wariantów pojawi się na ekranie.

| DAUGHTER |  |
|----------|--|
| DOUGHTY  |  |
| DRAUGHTS |  |
| DROUGHT  |  |

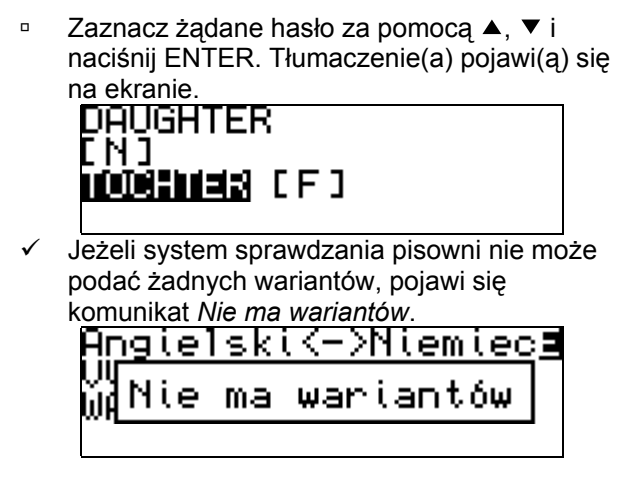

Natychmiastowe tłumaczenie zwrotne

Dla Twojej wygody, EGP230D dysponuje Natychmiastowym tłumaczeniem zwrotnym dla wszystkich haseł ze Słownika głównego, Czasowników nieregularnych, Popularnych idiomów oraz Zbioru wyrażeń i zwrotów. Na przykład, jeżeli korzystasz z jednego ze słowników:

 Naciśnij ◄, ►, aby zaznaczyć hasło do tłumaczenia.

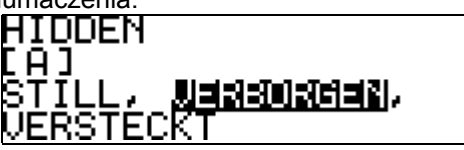

- Słowo wybrane do *Tłumaczenia zwrotnego* musi być w swojej podstawowej (słownikowej) formie.
- Naciśnij ENTER, aby dokonać natychmiastowego tłumaczenia zwrotnego.

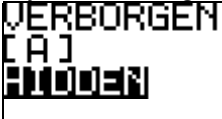

Można dokonać kilku tłumaczeń zwrotnych z rzędu (nie zamykając okien). Po wyczerpaniu limitu pojawi się komunikat *Ostatnie tłumaczenie*.

QUÌET Ostatnie tłumacz. LEISE, GUTWILLIG,

Używaj:

- ESC, aby zamknąć okno Tłumaczenia zwrotnego<sup>3</sup>
- dowolnego klawisza literowego, aby wrócić do linii wprowadzania i zacząć nowe wyszukiwanie

# SŁOWNIK UŻYTKOWNIKA

EGP230D pozwala na stworzenie własnej listy słów.

<sup>&</sup>lt;sup>3</sup> Okna zamykają się w odwrotnej kolejności.

 Wybierz sekcję Słownik użytkownika z Menu głównego, otwórz jeden ze słowników.

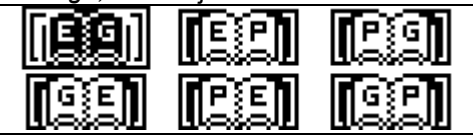

Używaj:

- ▲, ▼, ◄, ►, aby zaznaczyć dowolny słownik
- ENTER, aby otworzyć zaznaczony słownik
- ESC, aby wyjść ze słownika

### Zapis

Zapis składa się z hasła, jego tłumaczenia oraz oznaczenia części mowy. Zawiera również informację o numerze bieżącego zapisu oraz o ilości zapisów w liście.

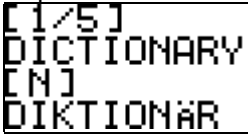

 Otwórz słownik. Pojawi się pierwszy z istniejących zapisów posortowanych alfabetycznie.

Używaj:

- , , , aby przełączać się pomiędzy zapisami
- ▲, ▼, aby obejrzeć cały zapis

Zapis otwiera się w trybie przeglądania. Użyj SHIFT+ENTER, aby otworzyć go w trybie redagowania.

Jeżeli w słowniku nie ma żadnego zapisu,  $\checkmark$ automatycznie pojawi się nowy szablon.

### Tworzenie zapisu

Kiedy znajdujesz się w liście haseł, naciśnij ENTER, aby otworzyć nowy szablon. Jeżeli w słowniku nie ma żadnego zapisu, nowy szablon pojawi się automatycznie.

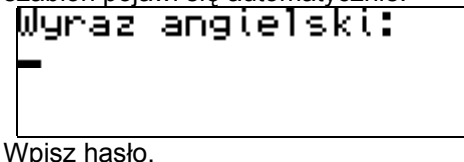

# Wyraz angielski: DICTION**\_**

Użvwai:

- SHIFT+ [klawisz diakrytyczny], aby wprowadzić literę diakrytyczną
- SHIFT+ SPACE, aby otworzyć symbole dodatkowe (str. 85)
- Naciśnij ENTER, aby wprowadzić tłumaczenie(a).

Słownik elektroniczny EGP230

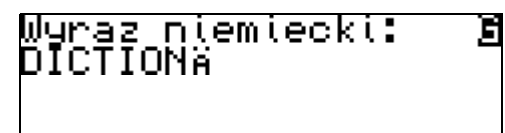

- Ponownie naciśnij ENTER.
- Wybierz odpowiednie oznaczenie części mowy używając ▲, ▼. Naciśnij ENTER.

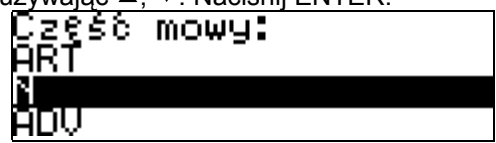

 Zapis zostanie zachowany, a zarazem wrócisz do listy haseł.

### Usuwanie zapisu

 Kiedy znajdujesz się w liście, naciśnij DEL, aby usunąć bieżący zapis.

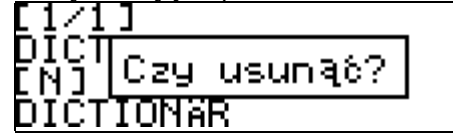

 Naciśnij Y, aby zatwierdzić usunięcie lub N, aby zachować zapis.

# **CZASOWNIKI NIEREGULARNE**

Sekcja *Czasowniki nieregularne* zawiera w porządku alfabetycznym wszystkie powszechnie używane angielskie czasowniki nieregularne.

 Wybierz sekcję Czasowniki nieregularne z Menu głównego.

Czasowniki nieregul. abide; abode, abide. Wpisz żądany czasownik, aby zobaczyć jego podstawowe formy z polskimi tłumaczeniami. Czasowniki nieregul. CO come; came; come Naciśnii ENTER. >come; came; come przychodzić Naciśnij 👄, aby zobaczyć niemieckie tłumaczenia tego samego czasownika. >come; came; come kommen

Używaj:

- ▲, ▼, aby obejrzeć wszystkie tłumaczenia
- , , , aby przełączać się pomiędzy czasownikami
- ESC, aby wrócić do linii wprowadzania i zacząć nowe wyszukiwanie
- Natychmiastowego tłumaczenia zwrotnego można dokonać w sposób opisany w sekcji Słownik główny, str. 92

# POPULARNE IDIOMY

Sekcja *Popularne idiomy* zawiera ponad 200 często używanych amerykańskich idiomów z ich polskimi oraz niemieckimi odpowiednikami lub tłumaczeniami. Idiomy ułożone są w porządku alfabetycznym.

 Wybierz sekcję Popularne idiomy z Menu głównego.

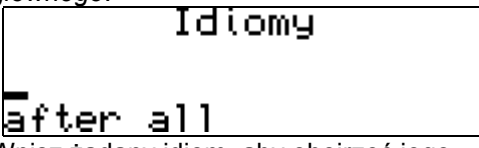

 Wpisz żądany idiom, aby obejrzeć jego odpowiedniki.

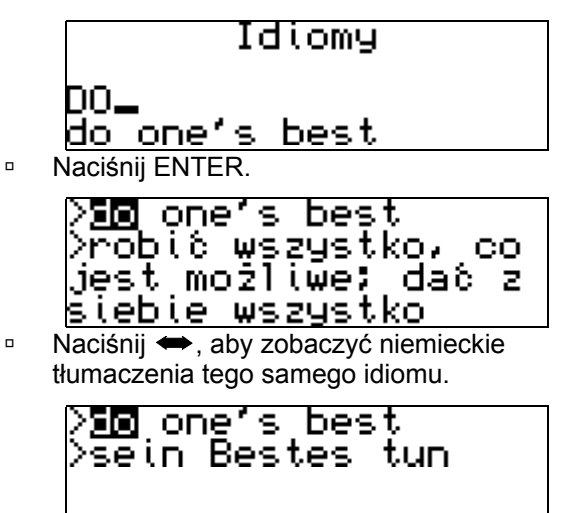

Używaj:

- ▲, ▼, aby obejrzeć wszystkie tłumaczenia
- , , , aby przełączać się pomiędzy idiomami
- ESC, aby wrócić do linii wprowadzania i zacząć nowe wyszukiwanie
- Natychmiastowego tłumaczenia zwrotnego można dokonać w sposób opisany w sekcji Słownik główny, str. 92.

# ZBIÓR WYRAŻEŃ I ZWROTÓW

Sekcja *Zbiór wyrażeń i zwrotów* zawiera ponad 1000 wyrażeń i zwrotów oraz ich tłumaczenia. Dla wygody wyszukiwania zostały podzielone na 12 tematów:

| Rozmówki      | Komunikacja      |  |
|---------------|------------------|--|
| Podróż        | W banku          |  |
| Hotel         | Transport        |  |
| W restauracji | Zdrowie          |  |
| Zakupy        | Kosmetyka        |  |
| Zwiedzanie    | Wezwanie policji |  |

Każdy temat jest podzielony na kilka podtematów.

 Wybierz sekcję Zbiór wyrażeń i zwrotów z Menu głównego lub naciśnij klawisz szybkiego dostępu <sup>e •</sup>.

| Rozmówki      |  |
|---------------|--|
| Podróž        |  |
| Hotel         |  |
| W restauracji |  |

Używaj:

- ▲, ▼, aby zaznaczyć temat
- ◄, ►, aby obejrzeć całą nazwę podtematu (jeżeli nie jest widoczna)

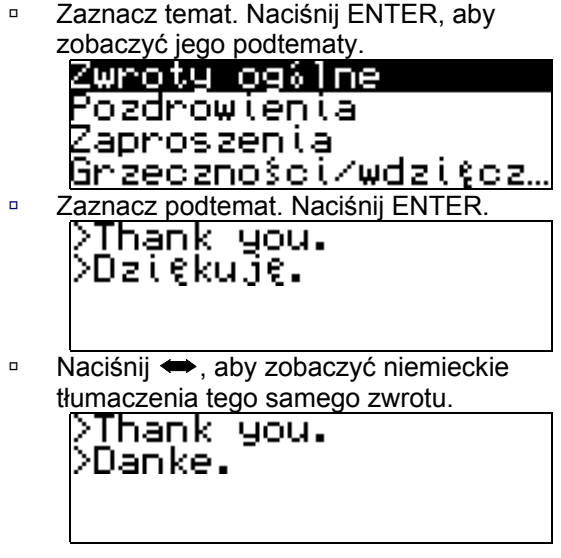

Kiedy znajdujesz się w podtemacie, używaj:

- ▲, ▼, aby obejrzeć cały tekst linia po linii
- , , , aby przełączać się pomiędzy zwrotami
- ESC, aby wrócić do poprzedniego poziomu
- Natychmiastowego tłumaczenia zwrotnego można dokonać w sposób opisany w sekcji Słownik główny, str. 92.

# POŁĄCZENIE Z PC

Używając kabla (do oddzielnego nabycia w Zestawie komunikacyjnym) oraz oprogramowania (dołączone na płycie CD-ROM do zestawu standardowego) PC-Link, możesz wymieniać dane pomiędzy EGP230D a komputerem PC. Umożliwia to przechowywanie na komputerze PC kopii zapasowych danych z sekcji *Kontakty, Rocznice, Terminarz, Notatki* oraz Słownik użytkownika.

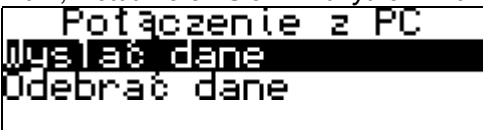

#### Oprogramowanie

- Włóż dostarczoną płytę CD do stacji CD-ROM w komputerze. Jeżeli program instalacyjny nie uruchomi się automatycznie, uruchom plik Install.exe z katalogu podstawowego płyty.
- Wybierz EGP230D PC-Link z menu, które pojawi się na ekranie komputera.
- Po zainstalowaniu programu, uruchom jego z Start/Programs/Ectaco. Ikona Pojawi się w zasobniku systemowym.
- ✓ Upewnij się, że wybrałeś właściwy port COM.
- Najnowszą wersję oprogramowania PC-Link i dodatkowe słowniki można pobrać z witryny firmy Ectaco: www.ectaco.com

#### Przesyłanie danych

- Podłącz kabel PC-Link do gniazdka PC Link znajdującego się na lewym boku urządzenia.
- Wybierz sekcję PC-Link z Menu głównego.

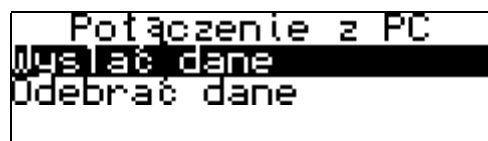

Używaj:

- A, V, aby zaznaczyć podsekcję
- ENTER, aby otworzyć podsekcję

### Wysyłanie i odbieranie

- Po prostu kliknij na ikonę PC-Link w zasobniku systemowym. W programu PC-Link wybierz odpowiedni tryb przesyłania danych.
- W urządzeniu zaznacz tryb Wysłać dane używając ▲, ▼. Naciśnij ENTER.

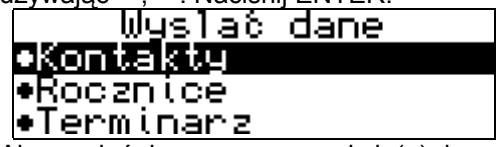

 Aby wysłać dane, zaznacz sekcję(e) do przesyłania.

Używaj:

 ▲, ▼, aby zaznaczyć sekcję(e), zawierającą(e) dane, które mają zostać przesłane

- Naciśnij ENTER, aby zacząć przesyłanie.

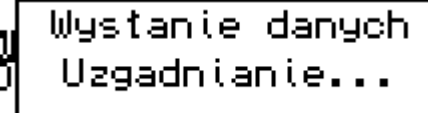

- Rozpoczynaj przesyłanie danych najpierw na urządzeniu otrzymującym, a następnie na wysyłającym.
- Aby otrzymać dane, zaznacz tryb przesyłania danych Odebrać dane używając ▲, ▼.
   Naciśnij ENTER. Przesyłanie zostanie rozpoczęte.

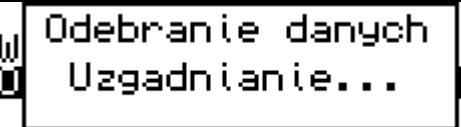

 Czas pomiędzy rozpoczęciem przesyłania danych na komputerze PC oraz na urządzeniu nie powinien przekraczać 30 sekund. W innym wypadku pojawi się komunikat Czas upłynął.

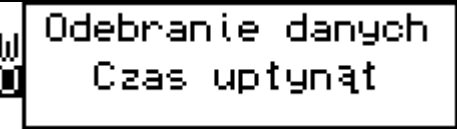

Zauważ, że w trybie przesyłania danych
 Odebrać dane, nowo przesłane dane zastąpią

całą starą informację zachowaną w odpowiednich sekcjach Twojego EGP230D.

 Należy zawsze robić kopie zapasowe ważnych danych! Producent nie bierze odpowiedzialności za utracone lub uszkodzone dane.

# KONTAKTY

W tej sekcji można przechowywać nazwiska, numery telefonów i faksów, adresy i e-maile w językach angielskim, niemieckim oraz polskim.

 Wybierz sekcję Kontakty z Menu głównego lub naciśnij klawisz szybkiego dostępu a. Pojawi się pierwszy z istniejących zapisów posortowanych według nazwisk.

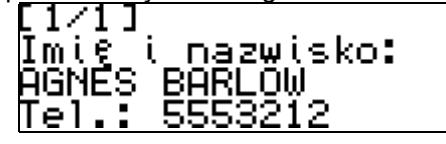

Kiedy znajdujesz się w liście zapisów, używaj:

- , , , aby przełączać się pomiędzy zapisami
- ▲, ▼, aby obejrzeć cały zapis

Zapis otwiera się w trybie przeglądania. Używaj SHIFT+ENTER, aby otworzyć go w trybie redagowania.

✓ Jeżeli w sekcji nie ma żadnego zapisu, automatycznie pojawi się nowy szablon.

#### Tworzenie zapisu

 Kiedy znajdujesz się w liście zapisów, naciśnij ENTER, aby otworzyć nowy szablon. Jeżeli w sekcji nie ma żadnego zapisu, nowy szablon pojawi się automatycznie.

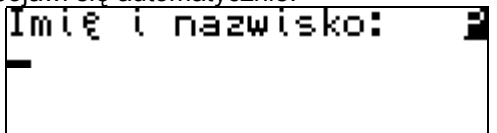

Zapis z Kontaktów zawiera następne strony:

- Nazwisko
- Telefon
- Faks
- E-mail
- Adres
- Zacznij wypełniać stronę Nazwisko.

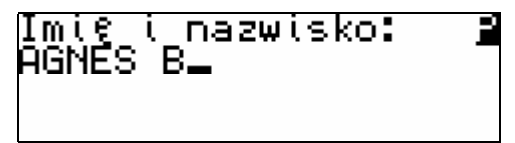

✓ Wypełnienie strony Nazwisko jest wymagane.

Używaj:

 
 Aby zmienić język bieżący (język bieżący wyświetla się w prawym górnym rogu ekranu)

- SHIFT+ [klawisz diakrytyczny], aby wprowadzić literę diakrytyczną
- SHIFT+ SPACE, aby otworzyć symbole dodatkowe (str. 85)
- Naciśnij ENTER, aby otworzyć następną stronę.

Po zachowaniu danych wrócisz do listy zapisów.

### Usuwanie zapisu

 Kiedy znajdujesz się w liście, naciśnij DEL, aby usunąć bieżący zapis.

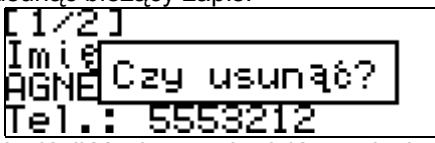

 Naciśnij Y, aby zatwierdzić usunięcie lub N, aby zachować zapis.

Wyszukiwanie zapisu

Istnieją dwa sposoby wyszukiwania zapisów:

I. Zacznij wpisywać nazwisko zachowane w zapisie. Używaj SHIFT+DEL, aby usunąć wprowadzony wyraz.

II. Zapisy są sortowane według nazwisk w porządku alfabetycznym. Używaj — lub —, aby obejrzeć całą listę zapisów.

# NOTATKI

W tej sekcji można przechowywać dowolną informację tekstową w językach angielskim, niemieckim oraz polskim.

Wybierz sekcję Notatki z Menu głównego.
 Pojawi się pierwszy z istniejących zapisów posortowanych według ich nazw.

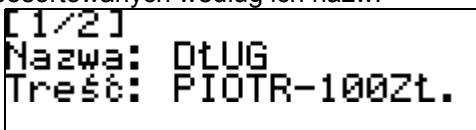

Kiedy znajdujesz się w liście zapisów, używaj:

- , , , aby przełączać się pomiędzy zapisami
  - ▲, ▼, aby obejrzeć cały zapis

Zapis otwiera się w trybie przeglądania. Używaj SHIFT+ENTER, aby otworzyć go w trybie redagowania.

✓ Jeżeli w sekcji nie ma żadnego zapisu, nowy szablon pojawi się automatycznie.

### Tworzenie zapisu

 Kiedy znajdujesz się w liście zapisów, naciśnij ENTER, aby otworzyć nowy szablon. Jeżeli w sekcji nie ma żadnego zapisu, nowy szablon pojawi się automatycznie.

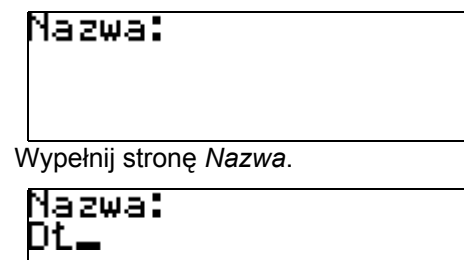

✓ Wypełnienie strony Nazwa jest konieczne.

Używaj:

- Aby zmienić język bieżący (język bieżący wyświetla się w prawym górnym rogu ekranu)
- SHIFT+ [klawisz diakrytyczny], aby wprowadzić literę diakrytyczną
- SHIFT+ SPACE, aby otworzyć symbole dodatkowe (str. 85)
- Naciśnij ENTER, aby otworzyć stronę Treść.
   Treść:
- Naciśnij ENTER, aby zachować zapis.
- Po zachowaniu danych wrócisz do listy zapisów.

#### Usuwanie zapisu

 Kiedy znajdujesz się w liście, naciśnij DEL, aby usunąć bieżący zapis.

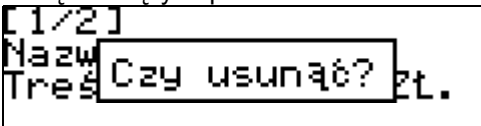

 Naciśnij Y, aby zatwierdzić usunięcie lub N, aby zachować zapis.

Wyszukiwanie zapisu

Istnieją dwa sposoby wyszukiwania zapisów:

I. Zacznij wpisywać zachowaną nazwę zapisu. Używaj SHIFT+DEL, aby usunąć wprowadzony wyraz.

II. Zapisy są sortowane według nazw w porządku alfabetycznym. Używaj — lub —, aby obejrzeć całą listę zapisów.

# TERMINARZ

Sekcja *Terminarz* Twojego EGP230D umożliwia wydajne zarządzanie czasem.

Wybierz sekcję *Terminarz z Menu głównego*.
 Pojawi się pierwszy z istniejących zapisów posortowanych według dat i godzin.

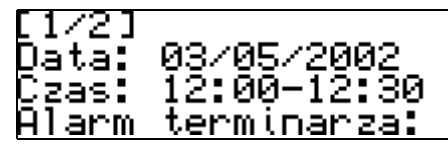

Kiedy znajdujesz się w liście zapisów, używaj:

- , , , aby przełączać się pomiędzy zapisami
- ▲, ▼, aby obejrzeć cały zapis

Zapis otwiera się w trybie przeglądania. Używaj SHIFT+ENTER, aby otworzyć go w trybie redagowania.

 Jeżeli w sekcji nie ma żadnego zapisu, automatycznie pojawi się nowy szablon.

### Tworzenie zapisu

 Kiedy znajdujesz się w liście zapisów, naciśnij ENTER, aby otworzyć nowy szablon. Jeżeli w sekcji nie ma żadnego zapisu, nowy szablon pojawi się automatycznie.

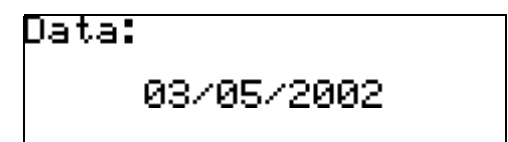

Zapis z Terminarza zawiera następne strony:

- Data
- Czas
- Alarm terminarza

– Treść

Kiedy znajdujesz się na stronach *Data*, *Czas* lub *Alarm terminarza*, używaj:

- Image: A is a straight of the straight of the straigh
- ▲, ▼ lub klawiszy numerycznych, aby zmienić wartość
- klawiszy A, P, aby ustawić oznaczenia AM lub PM (w formacie 12-godzinnym )
- Bieżąca data i godzina będą odpowiadać formatowi wybranemu w Ustawieniach systemowych, który jest domyślnym dla nowych zapisów.
- Ustaw datę. Naciśnij ENTER.

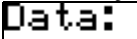

# 03/05/2002

 Ustaw czas Przypomnienia oraz Alarmu terminarza. Naciśnij ENTER.

Czas:

# 11:00-11:00

Pierwsza pozycja na tej stronie - *Przypomnienie* – ustala okres do danego wydarzenia. Druga – godzinę, kiedy *Alarm terminarza* zadziała.

Ustaw Alarm terminarza.

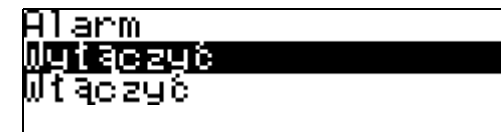

- Domyślnie dla nowych zapisów Alarm terminarza jest wyłączony.
- Po ustawieniu Alarmu terminarza naciśnij ENTER, aby otworzyć stronę Treść.

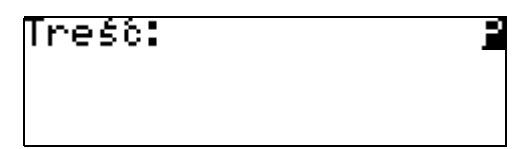

Używaj:

- Aby zmienić język bieżący (język bieżący wyświetla się w prawym górnym rogu ekranu)
- SHIFT+ [klawisz diakrytyczny], aby wprowadzić literę diakrytyczną
- SHIFT+ SPACE, aby otworzyć symbole dodatkowe (str. 85)
- Naciśnij ENTER, aby zachować zapis. Po zachowaniu danych wrócisz do listy zapisów.
- Pamięć Terminarza jest ograniczona do 50 zapisów. Komunikat Lista jest pełna pojawia się, kiedy lista zapisów jest pełna.

#### Usuwanie zapisu

 Kiedy znajdujesz się w liście, naciśnij DEL, aby usunąć bieżący zapis.

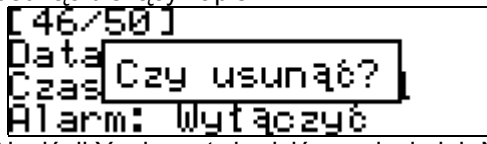

 Naciśnij Y, aby zatwierdzić usunięcie lub N, aby zachować zapis.

Wyszukiwanie zapisu

### Przypomnienie i Alarm terminarza

Jeżeli aktywowana jest funkcja *Przypomnienie*, sygnał będzie słyszalny o podanej godzinie, wcześniejszej od czasu, na jaki ustawiono *Alarm terminarza*.

- Przypomnienia oraz Alarmy są słyszalne nawet, jeżeli urządzenie jest wyłączone.
- ✓ Jeżeli Przypomnienie lub Alarm terminarza oraz Budzik zostały ustawione na ten sam dzień i godzinę, pojawi się tylko Przypomnienie lub Alarm terminarza, gdyż mają wyższy priorytet.
- Naciśnij ESC, aby przerwać dźwięk Przypomnienia lub Alarmu terminarza (w

innym wypadku dźwięk będzie trwał 30 sekund). Po przerwaniu dźwięku na ekranie pojawi się odpowiedni zapis *Terminarza* w trybie przeglądania.

Możesz zmienić zapis oraz ustawić *Przypomnienie* na później.

Zamknięcie *Terminarza* poprowadzi Cię z powrotem do sekcji (na przykład, *Słownik główny*), która była otwarta, kiedy alarm zadziałał.

# KALENDARZ

Ta sekcja umożliwia Ci korzystanie z wygodnego *Kalendarza* na lata 1900-2099 oraz pozwala na przeglądanie istniejących zapisów z sekcji *Terminarz* i *Rocznice*.

 Wybierz sekcję Kalendarz z Menu głównego.
 Pojawi się kalendarz na bieżący miesiąc z zaznaczoną datą bieżącą. Pojawi się także informacja o bieżącej dacie.

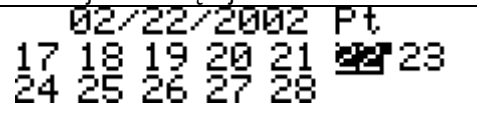

Używaj:

п

- , , , aby przełączać się pomiędzy miesiącami
- ▲, ▼, aby obejrzeć cały miesiąc
  - ◄, ►, aby wybrać dowolny dzień

Daty istniejących zapisów z sekcji *Rocznice* pojawiają się w ramce.

Daty istniejących zapisów z sekcji *Terminarz* pojawiają się z kropką po prawej stronie.

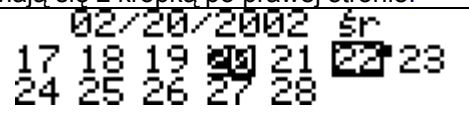

- Aby otworzyć istniejący zapis z sekcji Rocznice lub Terminarz, zaznacz datę w ramce lub z kropką i naciśnij ENTER.
- Naciśnij ESC, aby wrócić do Kalendarza.
- Aby przejść na jakąś datę, naciśnij SHIFT+>.

# 02/01/2002

Ustaw żądaną datę.
 Używaj:

- Image: A, Image: A, I
- ▲, ▼, aby lub klawisze numeryczne, aby zmienić wartość
- Naciśnij ENTER. Pojawi się żądana data.

# CZAS

 Wybierz sekcję Czas z Menu głównego lub naciśnij klawisz szybkiego dostępu <sup>(L)</sup>. Zawiera ona dwie podsekcje – Czas lokalny oraz Czas strefowy.

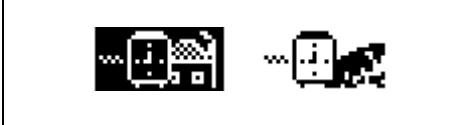

Używaj:

- ◀, ▶, aby zaznaczyć podsekcję
- ENTER, aby otworzyć podsekcję

### Czas lokalny

Otwórz podsekcję Czas lokalny.

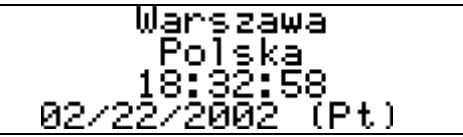

Ekran *Czasu lokalnego* pokazuje nazwy miasta oraz kraju, czas bieżący dla tego miasta, datę oraz dzień tygodnia. Te ustawienia można zmienić w sekcji *Ustawienia systemowe*.

Domyślnie ustawiono: Warszawa, Polska, data (01-01-2002) w formacie mm-dd-rrrr oraz czas (00:00) w formacie 24-godzinnym.

### Czas strefowy

Za pomocą sekcji *Czas strefowy* Twojego EGP230D możesz dowiedzieć się, jaki jest czas w dowolnym miejscu świata.

Otwórz podsekcję Czas strefowy.

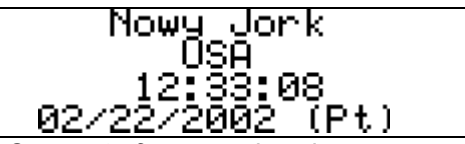

Ekran *Czasu strefowego* pokazuje nazwy wybranego miasta oraz kraju (domyślnie, Nowy Jork, USA), czas bieżący dla tego miasta, datę oraz dzień tygodnia.

Aby zobaczyć informację o innym mieście, przejrzyj ułożoną alfabetycznie listę miast używając ▲, ▼.

- Aby zobaczyć informację o innym mieście w tym samym kraju, przejrzyj ułożoną alfabetycznie listę używając 4, ►.
- Aby szybko znaleźć żądane miasto, naciśnij pierwszą literę jego nazwy, a następnie przejrzyj listę używając ▲, ▼.
- Naciśnij ESC, aby zamknąć podsekcję. Następnym razem, kiedy otworzysz tę sekcję, pojawi się wybrane przez Ciebie miasto.

# ROCZNICE

W sekcji *Rocznice* Twojego EGP230D możesz przechowywać informacje o imieninach, dniach ślubów, pamiątkowych datach oraz innych powtarzających się wydarzeniach.

Wybierz sekcję Rocznice z Menu głównego.
 Pojawi się pierwszy z istniejących zapisów posortowanych według dat.

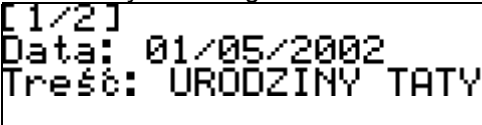

Kiedy znajdujesz się w liście zapisów, używaj:

- , , , aby przełączać się pomiędzy zapisami
- ▲, ▼, aby obejrzeć wszystkie zapisy

Zapis otwiera się w trybie przeglądania. Używaj SHIFT+ENTER, aby otworzyć go w trybie redagowania.

✓ Jeżeli w sekcji nie ma żadnego zapisu, automatycznie pojawi się nowy szablon.

Tworzenie zapisu

 Kiedy znajdujesz się w liście zapisów, naciśnij ENTER, aby otworzyć nowy szablon. Jeżeli w sekcji nie ma żadnego zapisu, nowy szablon pojawi się automatycznie.

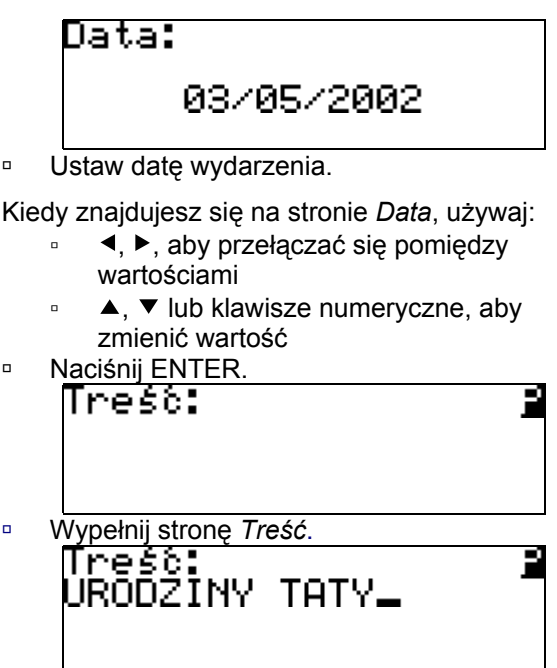

Używaj:

- aby zmienić język bieżący (język) bieżący wyświetla się w prawym górnym roqu ekranu)
- SHIFT+ [klawisz diakrytyczny], aby wprowadzić literę diakrytyczną
- SHIFT+ SPACE, aby otworzyć symbole dodatkowe (str. 85)

Naciśnij ENTER, aby zachować zapis.

Po zachowaniu danych wrócisz do listy zapisów.

### Usuwanie zapisu

 Kiedy znajdujesz się w liście, naciśnij DEL, aby usunąć bieżący zapis.

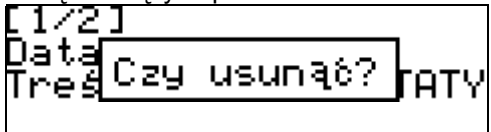

 Naciśnij Y, aby zatwierdzić usunięcie lub N, aby zachować zapis.

Wyszukiwanie zapisu

Istnieją dwa sposoby wyszukiwania zapisów:

I. Zacznij wpisywać wyraz zachowany w zapisie. Używaj SHIFT+DEL, aby usunąć wprowadzony wyraz.

II. Zapisy są sortowane według dat. Używaj lub , aby obejrzeć całą listę zapisów.

# KALKULATOR

 Wybierz sekcję Kalkulator z Menu głównego lub naciśnij klawisz szybkiego dostępu IIII.

### Kalkulator

0

Podczas pracy w trybie *Kalkulator* nie powinieneś naciskać SHIFT wprowadzając liczby oraz operacje z klawiatury. Korzystaj z aplikacji jak ze zwykłego kalkulatora kieszonkowego.

# OBLICZENIA

Sekcja *Obliczenia* Twojego EGP230D pozwala na sprawdzanie stanu kont bankowych oraz transakcji.

Wybierz sekcję Obliczenia z Menu głównego.

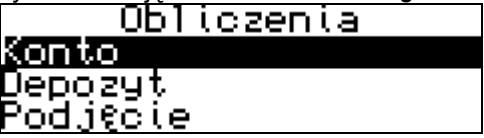

Pięć podsekcji pozwala Ci na:

- Konto tworzenie, usuwanie oraz przeglądanie opisów kont
- Depozyt tworzenie, usuwanie oraz przeglądanie zapisów o złożeniu depozytu na konto
- Podjęcie tworzenie, usuwanie oraz przeglądanie zapisów o podejmowaniu pieniędzy z konta

- Przelew tworzenie, usuwanie oraz przeglądanie zapisów o przelewaniu pieniędzy z jednego konta na inne
- Bilans sprawdzanie bieżącego bilansu Używaj:
  - ▲, ▼, aby zaznaczyć podsekcję
  - ENTER, aby otworzyć podsekcję
- Wybierz podsekcję. Pojawi się pierwszy z istniejących zapisów posortowanych według numerów kont.

Kiedy znajdujesz się w podsekcji, używaj:

- ▲, ▼, aby zaznaczyć zapis
- ENTER, aby otworzyć zapis

Zapis otwiera się w trybie przeglądania. Używaj SHIFT+ENTER, aby otworzyć go w trybie redagowania.

✓ Jeżeli w podsekcji nie ma żadnego zapisu, automatycznie pojawi się nowy szablon.

### Tworzenie zapisu

 Kiedy znajdujesz się w liście zapisów, naciśnij ENTER, aby otworzyć nowy szablon. Jeżeli w sekcji nie ma żadnego zapisu, nowy szablon pojawi się automatycznie. Na przykład:

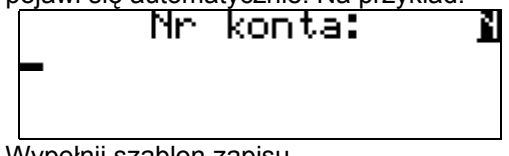

Wypełnij szablon zapisu.

Używaj:

- ENTER, aby otworzyć następną stronę szablonu
- m, aby zmienić język bieżący (język bieżący wyświetla się w prawym górnym rogu ekranu)
- SHIFT+ [klawisz diakrytyczny], aby wprowadzić literę diakrytyczną
- SHIFT+ SPACE, aby otworzyć symbole dodatkowe (str. 85)
- Naciśnij ENTER, aby zachować zapis.
- Po zachowaniu danych wrócisz do listy zapisów.

### Usuwanie zapisu

 Kiedy znajdujesz się w liście, naciśnij DEL, aby usunąć bieżący zapis. Na przykład:

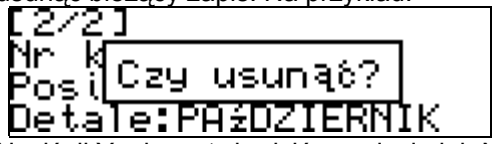

 Naciśnij Y, aby zatwierdzić usunięcie lub N, aby zachować zapis.

Wyszukiwanie zapisu

Istnieją dwa sposoby wyszukiwania zapisów:

I. Zacznij wpisywać numer konta zachowany w zapisie. Używaj SHIFT+DEL, aby usunąć wprowadzony numer.

II. Zapisy są sortowane według numerów kont. Używaj — lub —, aby przejrzeć całą listę zapisów.

# PRZELICZANIE MIAR I KURSÓW WALUT

Ta sekcja składa się z dwóch użytecznych podsekcji - *Przeliczanie miar* oraz *Przeliczanie walut*.

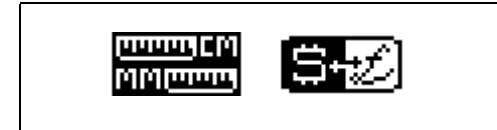

Używaj:

- ◀, ▶, aby zaznaczyć podsekcję
- ENTER, aby otworzyć podsekcję

### Przeliczanie miar

Za pomocą EGP230D możesz łatwo konwertować miary z systemu brytyjsko-amerykańskiego na system metryczny powszechnie używany w Europie i z powrotem oraz wewnątrz każdego systemu.

 Wybierz podsekcję Przeliczanie miar z sekcji Przeliczanie miar i kursów walut.

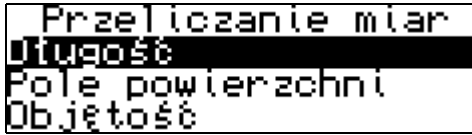

Używaj:

- ▲, ▼, aby zaznaczyć miarę
- ENTER, aby otworzyć zaznaczoną miarę Kiedy znajdujesz się w liście miar, używaj:
  - ▲, ▼, aby zaznaczyć jednostkę, której wartość chcesz konwertować
  - klawisze numeryczne, aby wpisać wartość
  - DEL, aby usunąć wpisaną wartość
  - ESC, aby wyjść z podsekcji
- ✓ W podsekcji mogą być więcej niż 3 jednostki. Używaj ▲, ▼, aby przejrzeć całą listę.
- Podczas konwersji dowolnej jednostki cieplnej w BTU w podsekcji *Energia* powinieneś pamiętać, że BTU jest brytyjską jednostką ciepła równą 1055J (1BTU=1055J).

### Przeliczanie walut

Funkcja *Przeliczanie walut* Twojego EGP230D pozwala na natychmiastowe przeliczanie kursów 10 uprzednio zainstalowanych oraz 3 ustalonych przez użytkownika walut.

 Wybierz podsekcję Przeliczanie walut z sekcji Przeliczanie miar i kursów walut.

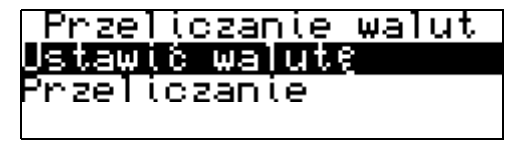

Ustawienie oraz sprawdzanie kursów

 Wybierz Ustawić walutę, aby ustalić nazwy oraz kursy walut.

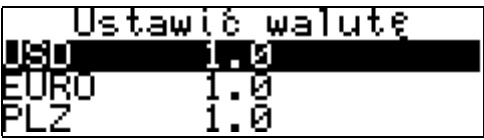

Wybierz dowolną walutę zaznaczając odpowiednią linię za pomocą ▲, ▼. Naciśnij ENTER.

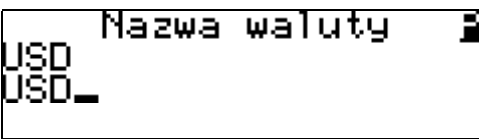

Zmień/ustal nazwę waluty.

 Dowolna nazwa waluty z listy może być ustalona lub zmieniona. Zamiast ???, znajdujących się w końcu listy, można dodać nowe waluty.

- ✓ Angielski został ustawiony domyślnie. Używaj
   ↔, aby zmienić język bieżący. Język bieżący wyświetla się w prawym górnym rogu.
- Naciśnij ENTER, aby otworzyć następne okno.

#### – Kurs waluty 0 0

- Ustal kurs wymiany odnośnie do waluty podstawowej (który kurs ma wynosić 1).
- Domyślnie kurs wymiany dla wszystkich walut wynosi 1.
- Naciśnij ENTER, aby zachować lub ESC, aby skasować zmiany.

### Przeliczanie

- Wybierz *Przeliczanie*, aby wprowadzić sumę, którą chcesz przeliczyć.
- Wybierz nazwę waluty i wprowadź sumę. Używaj:
  - ▲, ▼, aby zaznaczyć odpowiednią linię
  - klawisze numeryczne, aby wprowadzić wartość
  - DEL, aby skasować wprowadzenie
  - ESC, aby wyjść z podsekcji

Przeliczanie odbędzie się natychmiast po wprowadzeniu nowej sumy.

# GRY

EGP230D zawiera dwie gry – grę logiczną *Profesor* oraz grę językową *Szubienica*.

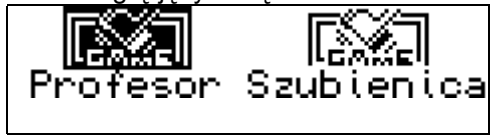

Używaj:

- Image: Image:
- ENTER, aby otworzyć podsekcję

# Profesor

Gra *Profesor* pomoże Ci rozwinąć oraz udoskonalić zdolność logicznego myślenia. Wybierz podsekcie *Profesor* z menu Gr

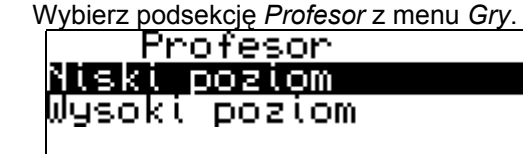

Używaj:

- ▲, ▼, aby zaznaczyć poziom
- ENTER, aby zacząć grę
- ESC, aby wyjść z gry
- Na poziomie Niskim poszczególne cyfry w liczbach występują tylko raz, na poziomie Wysokim cyfry mogą się powtarzać.

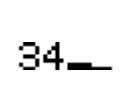

Wprowadzając cyfry spróbuj odgadnąć 4-cyfrową liczbę.

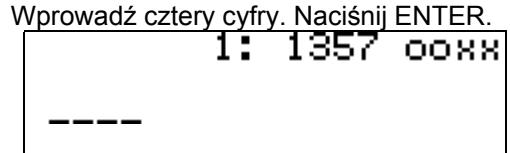

Wynik prób pojawi się po prawej stronie ekranu. O oznacza, że jedna z wprowadzonych cyfr znajduje się w ukrytej liczbie, lecz na innej pozycji.

Ø oznacza, że jedna z wprowadzonych cyfr jest na właściwej pozycji.

Spróbuj znaleźć poprawną liczbę wykorzystując minimum prób. Jeżeli odgadniesz lub zużyjesz wszystkie 10 prób, po kolei pojawi się odpowiedni komunikat oraz prawidłowa odpowiedź.

|        | 6:    | 7777  | Øxxx         |
|--------|-------|-------|--------------|
| 234 Pr | ·zegr | aleś! | 9×××<br>*××× |
|        | 9:    | 4442  | OXXX         |
|        | 6:    | 7777  | Йххх         |
| 2345   | 18    |       | XXXX         |
|        | - 9:  | 3452  | XXXX         |

### Szubienica

Językowa gra *Szubienica* pomoże Ci udoskonalić znajomość pisowni i poszerzyć słownictwo.

• Wybierz podsekcję Szubienica z menu Gry.

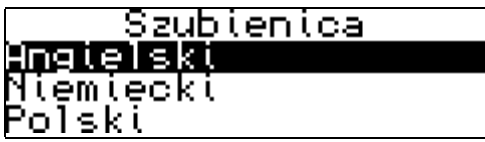

Używaj:

- ▲, ▼, aby zaznaczyć język, w którym chcesz odgadywać wyrazy
- ENTER, aby zacząć grę
- ESC, aby wyjść z gry i wrócić do listy języków

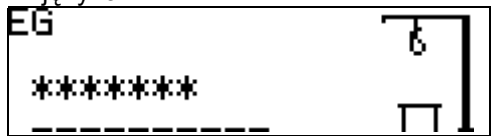

W lewym górnym rogu wyświetla się para języków.

Aby zmienić język, w którym będzie pojawiać się tłumaczenie wyrazu, naciśnij .

Jeżeli język został zmieniony, zaczyna się nowa gra.

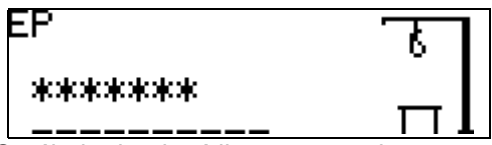

 Spróbuj odgadnąć litery w wyrazie wprowadzając je z klawiatury. EG

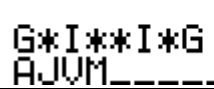

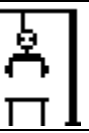

Jeżeli prawidłowo odgadnąłeś literę, pojawi się ona w ukrytym wyrazie na miejscu gwiazdki. Wszystkie inne litery, które wprowadzasz, pojawiają się na linii pod wyrazem. W tej linii jest pokazywana liczba pozostałych prób (razem 10). Naciśnięcie tej samej litery po raz drugi nie liczy się jako kolejna próba.

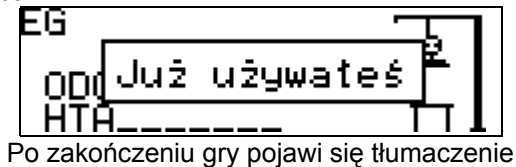

ukrytego wyrazu.

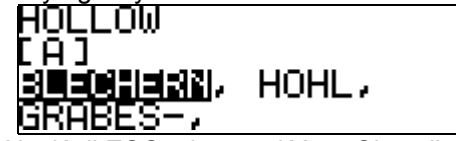

 Naciśnij ESC, aby przejść ze Słownika do nowej gry.

# **USUWANIE DANYCH**

Z różnych powodów możesz zdecydować się na zwolnienie zasobów pamięci urządzenia. Korzystając z sekcji Usuwanie danych możesz przyśpieszyć ten proces.

 Wybierz sekcję Usuwanie danych z Menu głównego.

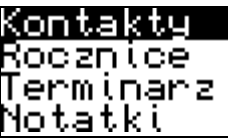

Tu można usunąć wszystkie dane z sekcji Kontakty, Rocznice, Terminarz, Notatki, Obliczenia, Słownik użytkownika.

 Wybierz dowolną sekcję z menu Usuwanie danych, używając ▲, ▼. Naciśnij ENTER.

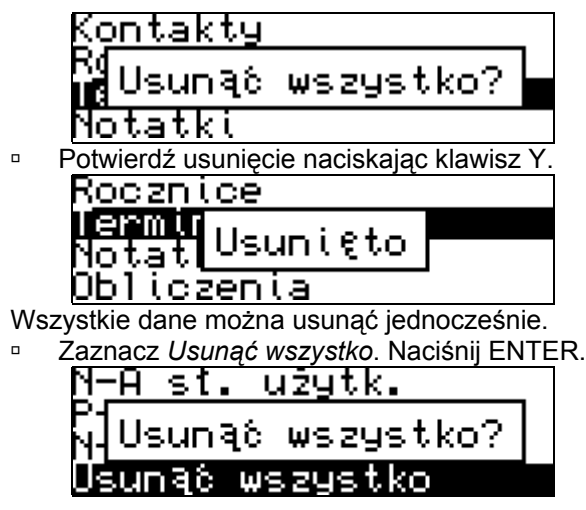

 Potwierdź usunięcie naciskając klawisz Y.
 N-A st. użytk.
 P-A s N-P s Usunięto
 Usunięto

# **USTAWIENIA SYSTEMOWE**

 Wybierz sekcję Ustawienia systemowe z Menu głównego lub naciśnij klawisz szybkiego dostepu 

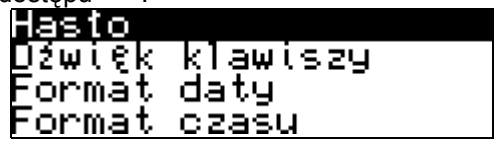

Kiedy znajdujesz się w liście podsekcji, używaj:

- ▲, ▼, aby przejrzeć całą listę
- ENTER, aby otworzyć podsekcję

### Hasło

W systemie istnieje możliwość ustawienia hasła, aby chronić dane użytkownika i zablokować komunikację elektroniczną.

Jeżeli hasło nie jest ustawione (domyślnie), dostępne są wszystkie funkcje urządzenia EGP230D. Po ustawieniu hasła następujące sekcje będą zablokowane przed nieupoważnionym dostępem: Słownik elektroniczny EGP230

Słownik użytkownika Połączenie z PC Kontakty Notatki Terminarz Rocznice Obliczenia Usuwanie danych Aby uzyskać dostęp do którejkolwiek z tych sekcji, należy wprowadzić poprawne hasło. ✓ Polecamy zamykać zablokowaną sekcję przed wyłaczeniem urządzenia.

Ustawienie hasła

 Zaznacz Hasło w menu sekcji Ustawienia systemowe używając ▲, ▼. Naciśnij ENTER.

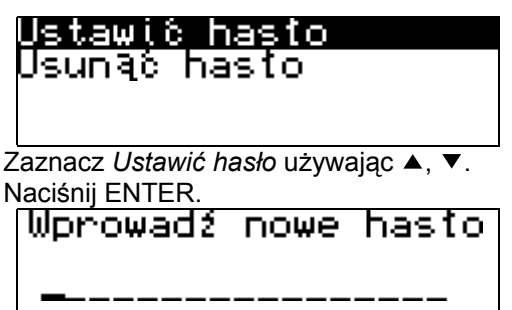

 Wprowadź hasło o długości do 16 znaków. Naciśnij ENTER.

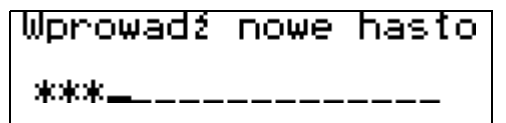

 Wprowadź hasło po raz drugi w celu potwierdzenia.

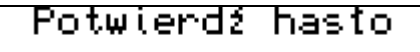

\*\*\*\_\_\_\_\_

 Naciśnij ENTER, aby zachować hasło. Pojawi się komunikat Hasło zmienione!

 Zapamiętaj wprowadzone hasło. Zapomnienie hasła będzie wymagało ponownego uruchomienia systemu, co może spowodować nieodwołalną stratę danych użytkownika.

Jeżeli hasło zostało ustawione, dostęp do danych jest zablokowany. Na lewym pasku wskaźnika

pojawia się wskaźnik

### Zmiana hasła

 Otwórz Ustawić hasło. Wprowadź bieżące hasło. Naciśnij ENTER. 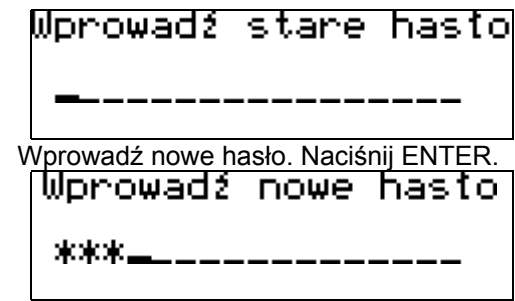

 Wprowadź hasło po raz drugi w celu potwierdzenia.

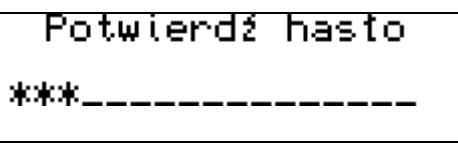

 Naciśnij ENTER, aby zachować hasło. Pojawi się komunikat Hasło zmienione!

### Otworzenie zablokowanej sekcji

 Aby otworzyć zablokowaną sekcję, wprowadź prawidłowe hasło w oknie przypominającym.

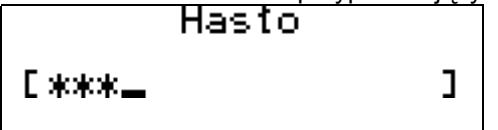

 W razie pomyłki pojawi się komunikat Błędne hasło!

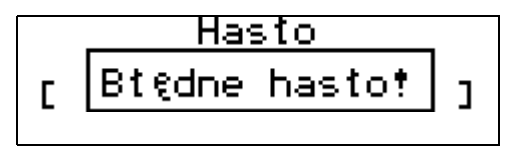

### Usuwanie hasła

Jeżeli hasło zostało ustawione, będziesz zmuszony wprowadzać je za każdym razem, aby otworzyć zablokowaną sekcję. Jeżeli nie jest Ci nadal potrzebne zabezpieczenia danych, urządzenie może zostać odblokowane usuwając hasło.

 Zaznacz Usunąć hasło używając ▲, ▼. Naciśnij ENTER.

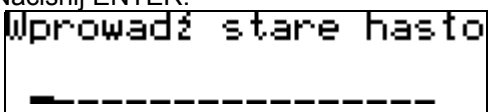

- ✓ Jeżeli hasła nie ustawiono, pojawi się komunikat Hasło usunięto!
- Wprowadź bieżące hasło. Naciśnij ENTER. Pojawi się komunikat Hasło usunięto!

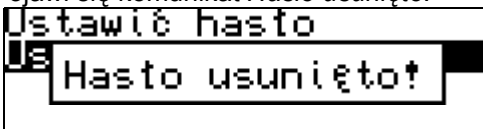

### Dźwięk klawiszy

Ta funkcja sprawia, że podczas naciskania dowolnego klawisza rozbrzmiewa krótki dźwięk. Dźwięk klawiszy jest włączony domyślnie.

 Wybierz Dźwięk klawiszy z menu sekcji Ustawienia systemowe.

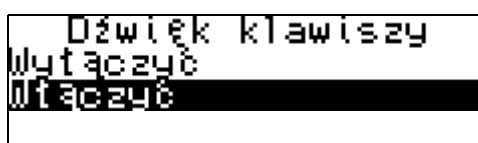

- Naciśnij ▲, ▼, aby zaznaczyć żądaną opcję.
- Naciśnij ENTER, aby zachować zmianę i wrócić do Ustawień systemowych.

### Format daty

Domyślny amerykański format daty Miesiąc-Dzień-Rok można zmienić na Dzień-Miesiąc-Rok lub Rok-Miesiąc-Dzień.

 Wybierz Format daty z menu sekcji Ustawienia systemowe, aby otworzyć menu wyboru.

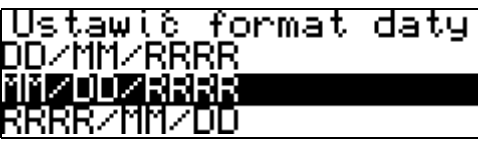

- Naciśnij ▲, ▼, aby zaznaczyć żądaną opcję.
- Naciśnij ENTER, aby zachować zmianę i wrócić do sekcji Ustawienia systemowe.

### Format czasu

Domyślny 24-godzinny format czasu może być zmieniony na format 12-godzinny.

 Wybierz Format czasu z menu sekcji Ustawienia systemowe.

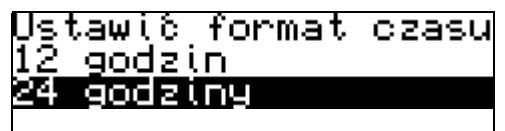

- Naciśnij ▲, ▼, aby zaznaczyć żądaną sekcję.
- Naciśnij ENTER, aby zachować zmianę i wrócić do sekcji Ustawienia systemowe.

### Ustawienie czasu lokalnego

W tej podsekcji możesz wybrać miasto, które będzie pokazywane w podsekcji *Czas lokalny* oraz wyregulować czas bieżący.

- ✓ Styczeń, 01, 2002, 00:00, oraz Warszawa, Polska są ustawieniami domyślnymi.
- Zaznacz Ustawić czas lokalny w menu sekcji Ustawienia systemowe używając ▲, ▼.

Naciśnij ENTER.

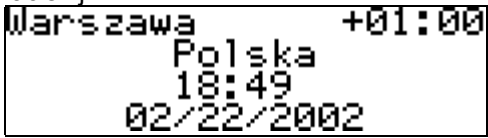

Ten ekran pokazuje nazwy miasta oraz kraju, przesunięcie czasu w stosunku do GMT dla tego miasta, godzinę oraz datę w tym mieście.

- Aby zobaczyć informację o innym mieście, przejrzyj ułożoną alfabetycznie listę miast używając A, V.
- Aby zobaczyć informację o innym mieście w tym samym kraju, przejrzyj ułożoną alfabetycznie listę używając 4,
- Aby szybko znaleźć żądane miasto, możesz również nacisnąć pierwszą literę jego nazwy, a następnie przejrzeć listę używając ▲, ▼.
- Ustaw bieżącą datę oraz godzinę.
- Używaj:
  - •, b, aby przełączać się pomiędzy wartościami
  - , , , aby przełączać się pomiędzy datą a czasem
  - ▲, ▼ lub klawisze numeryczne, aby zmienić wartość
  - klawisze A, P, aby ustawić oznaczenia AM lub PM (jeżeli został ustawiony 12godzinny format)
- Naciśnij ENTER, aby zachować zmiany.

### Alarm wł./wył.

 Wybierz Alarm wł./wył. z menu sekcji Ustawienia systemowe.

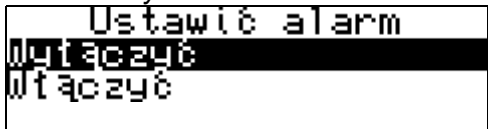

- Naciśnij ▲, ▼, aby zaznaczyć żądaną opcję.
- Naciśnij ENTER, aby zachować zmianę i wrócić do sekcji Ustawienia systemowe.

#### Ustawienie budzika

- Wybierz Ustawić budzik w menu sekcji Ustawienia systemowe.
- ✓ Wartościami domyślnymi są 00:00, oraz OFF.

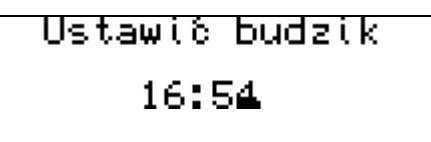

Używaj:

- •, b, aby przełączać się pomiędzy wartościami
- ▲, ▼ lub klawisze numeryczne, aby ustawić odpowiednią godzinę oraz minutę
- ENTER, aby zachować zmianę i wrócić do sekcji Ustawienia systemowe
- ESC, jeżeli nie chcesz zachować zmiany
- Włączony *Budzik* zabrzmi o określonym czasie wykonując słyszalny dźwięk.
- Naciśnij ESC, aby przerwać dźwięk Budzika (w innym wypadku dźwięk będzie trwał 30 sekund). Pojawi się okno Budzika z powiadomieniem o godzinie.
- Naciśnij ESC, aby zamknąć okno Budzika.
   W razie gdyby Budzik oraz Przypomnienie lub Alarm terminarza były ustawione na tę samą

godzinę, pierwszeństwo będą miały Przypomnienie lub Alarm terminarza.

## Wolna pamięć

Ta podsekcja jest przeznaczona dla natychmiastowego sprawdzania wolnej pamięci. Jeżeli zostało za mało wolnej pamięci, rozwiązanie znajduje się w rozdziale *Usuwanie danych*..

 Wybierz podsekcję Wolna pamięć z menu sekcji Ustawienia systemowe, aby zobaczyć w procentach, ile pamięci zostało do wykorzystania.

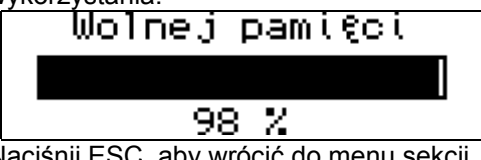

 Naciśnij ESC, aby wrócić do menu sekcji Ustawienia systemowe.

### Język ekranu

Domyślnie językiem ekranu EGP230D jest angielski.

 Wybierz podsekcję Język ekranu z menu sekcji Ustawienia systemowe.  Aby ustawić język niemiecki lub polski, zaznacz je za pomocą ▲, ▼. Naciśnij ENTER.
 Sprache einstellen Englisch
 Neutsch
 Polnisch

Wszystkie komunikaty będą pojawiać się w wybranym języku. Zawsze możesz przełączyć się na język angielski.

 Jeżeli nie chcesz zachować zmian, naciśnij ESC, aby wyjść z podsekcji.